## PARENT ACCESS GENESIS MOBILE APP-HOW-TO

0

-

тие 5

Step #1: Click on the SAFARI or the web browser on your phone

Step #2: Enter the parent portal address in the URL window

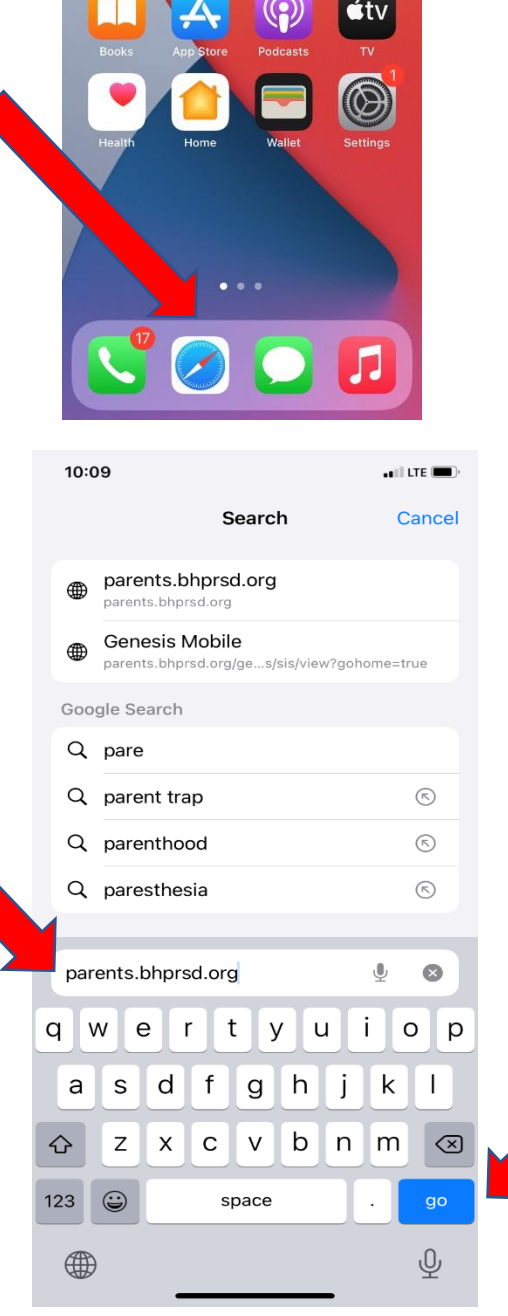

Step #3: Press Go.

## PARENT ACCESS GENESIS MOBILE APP-HOW-TO

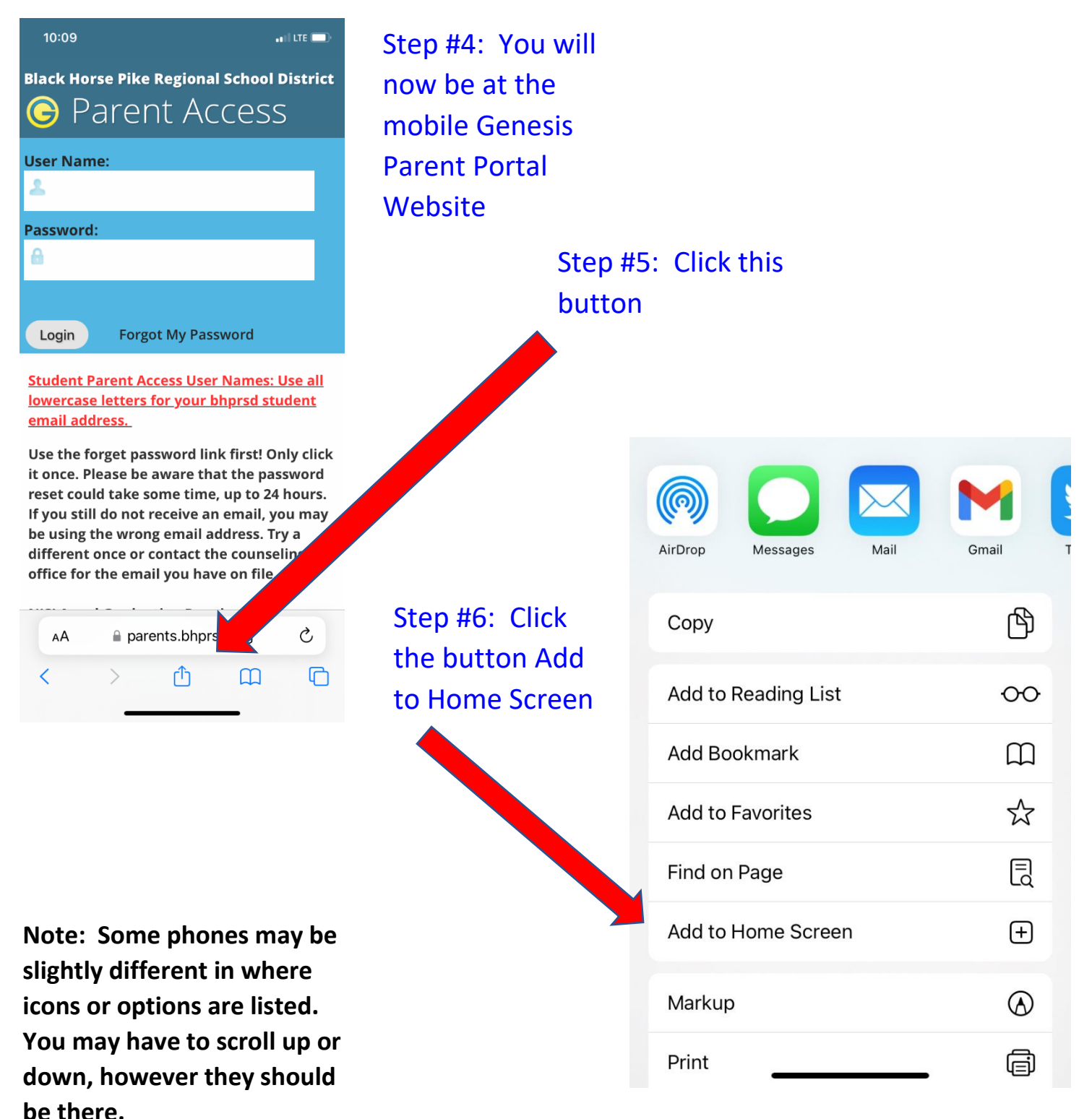